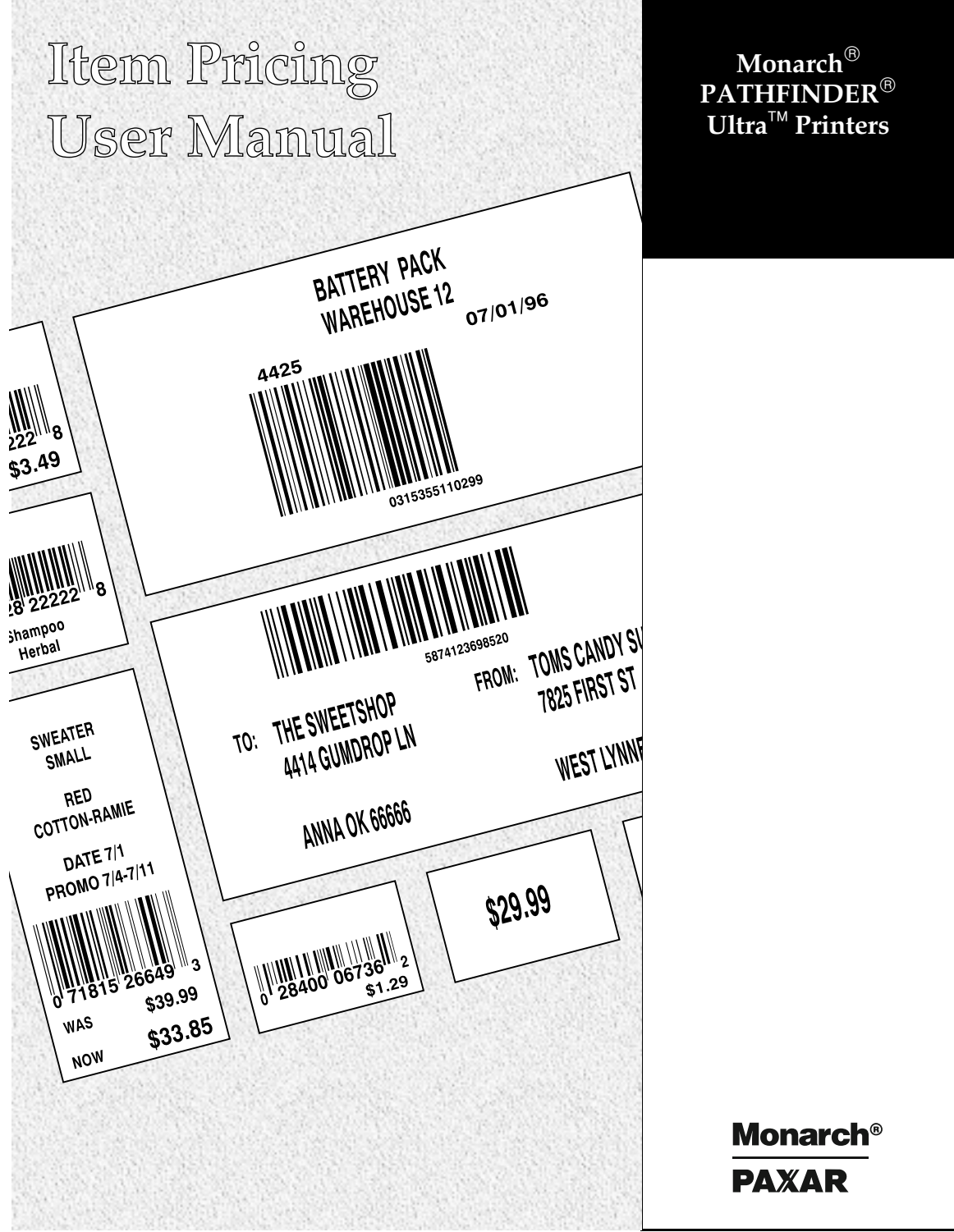

TC6030ITUM Rev. A 1/98 ©1996 Monarch Marking Systems, Inc. All rights reserved.

Each product and program carries a respective written warranty, the only warranty on which the customer can rely. Monarch reserves the right to make changes in the product and the programs and their availability at any time and without notice. Although Monarch has made every effort to provide complete and accurate information in this manual, Monarch shall not be liable for any omissions or inaccuracies. Any update will be incorporated in a later edition of this manual.

©1996 Monarch Marking Systems, Inc. All rights reserved. No part of this publication may be reproduced, transmitted, stored in a retrieval system, or translated into any language in any form by any means, without the written permission of Monarch Marking Systems, Inc.

#### Trademarks

MONARCH®, PATHFINDER®, and PATHFINDER Ultra® are registered trademarks of Monarch Marking Systems, Inc. Paxar is a trademark of Paxar Corporation. Windows is a trademark of Microsoft Corporation.

Monarch Marking Systems, Inc. P.O. Bo 608 Dayton, OH 45401

# Table of Contents\_\_\_\_\_

| Using the Keyboard                   |    |
|--------------------------------------|----|
| Using Function Keys                  |    |
| Using the Escape Key                 | 2  |
| Toggling Between Alpha/Numeric Modes |    |
| Printing Options                     | 2  |
| Non-Database Operating Instructions  |    |
| Using Non-Database Formats           | 3  |
| Selecting Non-Database Formats       | 4  |
| Setting Up for Database Operation    |    |
| Setting up the Printer               |    |
| Creating Sequential Database Files   | 36 |
| Database Operating Instructions      | 37 |
| Download Data to Database            | 38 |
| Upload Data to Host                  |    |
| Using Database Formats               | 40 |
| Selecting Database Formats           | 41 |
| Appendix A                           | 50 |
| Template One                         | 51 |
| Template Two                         | 52 |
| Template Three                       |    |
| •                                    |    |

With this Item Pricing application, you can print preset labels in 26 non-database styles and 17 database styles. To print labels, you enter data manually or download data from a database to the Monarch® PATHFINDER Ultra® printer.

This manual contains instructions for

- using the keyboard.
- printing.
- non-database operation.
- setting up the printer.
- creating sequential files for database operation.
- updating database files.
- database operation.
- using templates (see Appendix A).

### Using the Keyboard \_\_\_\_\_

At the keyboard, you can use the following keys for special purposes:

- function keys F1, F2, F3, and F4.
- the **shift** key.
- the Escape key.

#### **Using Function Keys**

You can use any of four function keys at any Format # prompt.

- F1 allows you to select from the Main Menu:
  - 1. No Database
  - 2. Use Database.
- **F3** allows you to select
  - 1. Save Upld Recs, or
  - 2. Do Not Save

when using the database. For more information on these functions, refer to "Database Operating Instructions."

**NOTE:** You must select **Save UpId Recs** before scanning data if you plan to upload.

 F4 allows you to Download Data and/or Upload Data when using the database feature. For more information on these functions, see "Updating Database Files."

#### Using the Escape Key

Use the **Escape** key to display the previous prompt or exit from the application.

To exit the application, press **Escape** until the display reads **Exit** – **Are you sure?** Y/N Type Y or N.

#### **Toggling Between Alpha/Numeric Modes**

To switch between alpha and numeric, press **Shift**. Alpha mode is indicated by a blinking cursor.

### **Printing Options**

When you load this application, you select the print option you want. Use the **F2** key to change printing options at any **Format #** prompt. Use  $\bigcirc$  to scroll for the following options:

- Print Method 1 Prints 1 label automatically.
- Print Method 2 Prints label strips with auto-trigger.
   Enter quantity when prompted after entering format data.
   NOTE: Remember to load in non-peel mode only.
- Print Method 3 Prints with trigger.
- Print Method 4 Prints required number of labels one at a time with trigger. Enter quantity when prompted after entering format data.

### Non-Database Operating Instructions\_\_\_\_\_

You can scan or key data into the printer to print labels. Following are instructions for

- operating in non-database mode.
- selecting non-database formats.

#### **Using Non-Database Formats**

You can select **No Database** from the Main Menu when you start the printer, or press **F1** to get to the Main Menu to select **No Database**.

Once you choose a label format, you can scan or key data into the printer.

To print a label:

OR

- **b.** At **Format #** prompt, scan the template of the format you need (see Appendix A for templates).
- **NOTE:** The label size is a 4-digit number in the top right corner of the display of the display. For example, **1511** indicates a 1.5" width x 1.1" feed length label.
- 2. Scan or key in data at each prompt and then press Enter.
- **3.** Squeeze the trigger to print a label if it does not print automatically.

Press Esc to return to the previous prompt.

### Selecting Non-Database Formats

The following twenty-six non-database label formats are available:

#### Format 1

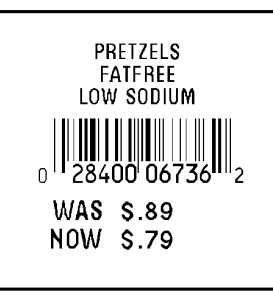

- **1515** 1.5"x1.5" label
- **3L** 3 description lines (0 14 alphanumeric characters)
- UPC 12 numeric characters
- Was/Now 2 prices (1 6 numeric characters)

| Prompt                            | What You Do                                                                             |
|-----------------------------------|-----------------------------------------------------------------------------------------|
| Format 1 - 1515<br>3L UPC Was/Now | Press Enter.                                                                            |
| Data Line 1                       | Enter up to 14 alphanumeric characters.<br>Press <b>Enter</b> .                         |
| Data Line 2                       | Enter up to 14 alphanumeric characters.<br>Press <b>Enter</b> .                         |
| Data Line 3                       | Enter up to 14 alphanumeric characters.<br>Press <b>Enter</b> .                         |
| UPC-A<br>********                 | Scan or enter 11 numeric characters<br>(automatic check digit).<br>Press <b>Enter</b> . |
| Was Price                         | Enter 1 - 6 numeric characters.<br>Press <b>Enter</b> .                                 |
| Now Price                         | Enter 1 - 6 numeric characters.<br>Press <b>Enter</b> .                                 |

Format 2 PRETZELS 0<sup>11</sup>28400 06736<sup>11</sup>2 \$.79 1.5"x1.1" label 1511 . 1L 1 description line (0 - 14 alphanumeric characters) UPC 12 numeric characters 1 price (1 - 6 numeric characters) Price What You Do Prompt Format 2 - 1511 Press Enter. **1L UPC Price** Enter up to 14 alphanumeric characters. Data Line 1 \*\*\*\*\*\* Press Enter. Scan or enter 11 numeric characters UPC-A \*\*\*\*\*\*\* (automatic check digit). Press Enter. Price Enter 1 - 6 numeric characters. \*\*\*\*\* Press Enter.

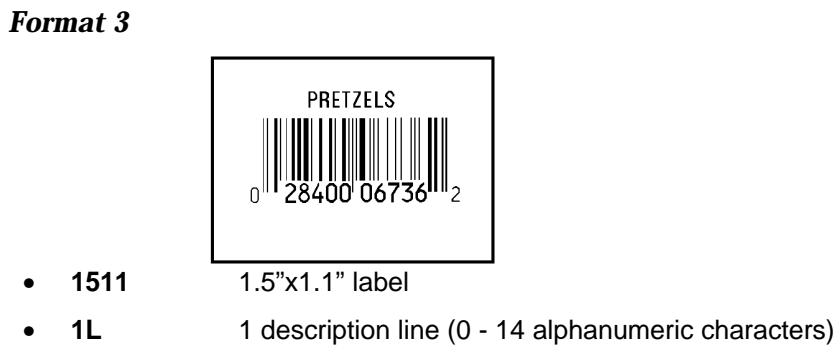

• UPC 12 numeric characters

| Prompt                             | What You Do                                                                          |
|------------------------------------|--------------------------------------------------------------------------------------|
| Format 3 - 1511<br>1L UPC No Price | Press Enter.                                                                         |
| Data Line 1                        | Enter up to 14 alphanumeric characters.<br>Press <b>Enter</b> .                      |
| UPC-A<br>*********                 | Scan or enter 11 numeric characters (automatic check digit).<br>Press <b>Enter</b> . |

 Format 4

 Image: Description of the second second

• **Price** 1 price (1 - 6 numeric characters)

| Prompt                             | What You Do                                                                          |
|------------------------------------|--------------------------------------------------------------------------------------|
| Format 4 - 1511<br>UPC 1L Dp Price | Press Enter.                                                                         |
| UPC-A                              | Scan or enter 11 numeric characters (automatic check digit).<br>Press <b>Enter</b> . |
| Desc<br>******                     | Enter up to 14 alphanumeric characters.<br>Press <b>Enter</b> .                      |
| Price                              | Enter 1 - 6 numeric characters.<br>Press <b>Enter</b> .                              |
| Dept.                              | Enter 0 - 6 numeric characters<br>Press <b>Enter</b> .                               |

Format 5

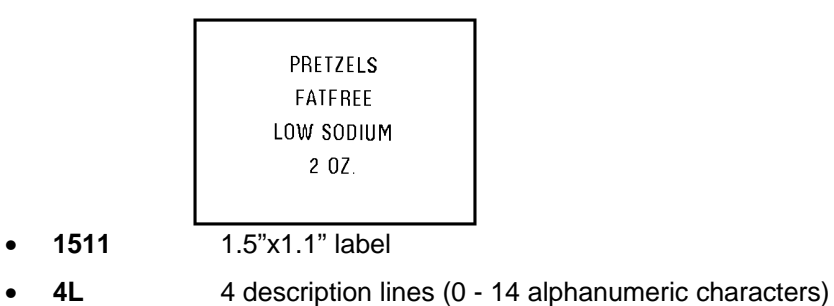

| Prompt                     | What You Do                                                     |
|----------------------------|-----------------------------------------------------------------|
| Format 5 - 1511<br>4 Lines | Press Enter.                                                    |
| Data Line 1                | Enter up to 14 alphanumeric characters.<br>Press <b>Enter</b> . |
| Data Line 2                | Enter up to 14 alphanumeric characters.<br>Press <b>Enter</b> . |
| Data Line 3                | Enter up to 14 alphanumeric characters.<br>Press Enter.         |
| Data Line 4                | Enter up to 14 alphanumeric characters.<br>Press Enter.         |

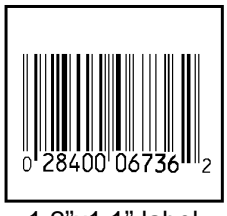

- 1211 1.2"x1.1" label
- UPC 12 numeric characters

| Prompt                 | What You Do                                                                             |
|------------------------|-----------------------------------------------------------------------------------------|
| Format 6 1211<br>UPC-A | Press Enter.                                                                            |
| UPC-A<br>*****         | Scan or enter 11 numeric characters<br>(automatic check digit).<br>Press <b>Enter</b> . |

Format 7

1211

•

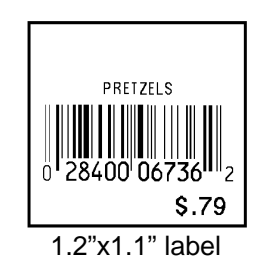

- **1L** 1 description line (0 14 alphanumeric characters)
- **UPC** 12 numeric characters
- **Price** 1 price (1 6 numeric characters)

| Prompt                            | What You Do                                                                             |
|-----------------------------------|-----------------------------------------------------------------------------------------|
| Format 7 1211<br>1 Line UPC Price | Press Enter.                                                                            |
| Data Line 1                       | Enter up to 14 alphanumeric characters.<br>Press <b>Enter</b> .                         |
| UPC-A<br>********                 | Scan or enter 11 numeric characters<br>(automatic check digit).<br>Press <b>Enter</b> . |
| Price                             | Enter 1 - 6 numeric characters.<br>Press <b>Enter</b> .                                 |

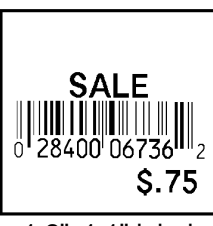

- **1211** 1.2"x1.1" label
- Sale (No prompt)
- UPC 12 numeric characters
- **Price** 1 price (1 6 numeric characters)

| Prompt                            | What You Do                                                                          |
|-----------------------------------|--------------------------------------------------------------------------------------|
| Format 8 - 1211<br>Sale UPC Price | Press Enter.                                                                         |
| UPC-A<br>*****                    | Scan or enter 11 numeric characters (automatic check digit).<br>Press <b>Enter</b> . |
| Price                             | Enter 1 - 6 numeric characters.<br>Press <b>Enter</b> .                              |

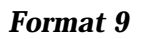

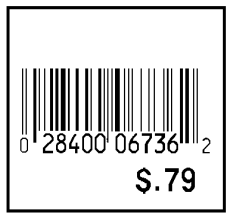

- **1211** 1.2"x1.1" label
- UPC 12 numeric characters
- **Price** 1 price (1 6 numeric characters)

| Prompt                       | What You Do                                                                             |
|------------------------------|-----------------------------------------------------------------------------------------|
| Format 9 - 1211<br>UPC Price | Press Enter.                                                                            |
| UPC-A                        | Scan or enter 11 numeric characters<br>(automatic check digit).<br>Press <b>Enter</b> . |
| Price                        | Enter 1 - 6 numeric characters.<br>Press <b>Enter</b> .                                 |

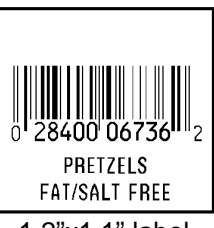

- 1211 1.2"x1.1" label
- **UPC** 12 numeric characters
- 2L 2 description lines (0 14 alphanumeric characters)

| Prompt                         | What You Do                                                                          |
|--------------------------------|--------------------------------------------------------------------------------------|
|                                |                                                                                      |
| Format 10 - 1211<br>UPC 2Lines | Press Enter.                                                                         |
| UPC-A<br>*******               | Scan or enter 11 numeric characters (automatic check digit).<br>Press <b>Enter</b> . |
| Data Line 1                    | Enter up to 14 alphanumeric characters.<br>Press <b>Enter</b> .                      |
| Data Line 2                    | Enter up to 14 alphanumeric characters.<br>Press <b>Enter</b> .                      |

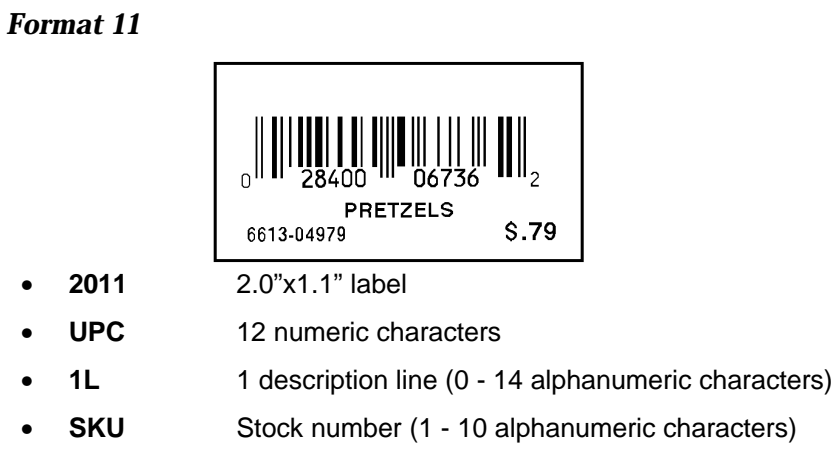

• **Price** 1 price (1 - 6 numeric characters)

| Prompt                               | What You Do                                                                             |
|--------------------------------------|-----------------------------------------------------------------------------------------|
| Format 11 - 2011<br>UPC 1L SKU Price | Press Enter.                                                                            |
| UPC-A                                | Scan or enter 11 numeric characters<br>(automatic check digit).<br>Press <b>Enter</b> . |
| Description                          | Enter up to 14 alphanumeric characters.<br>Press <b>Enter</b> .                         |
| SKU<br>******                        | Enter 1 - 10 alphanumeric characters<br>Press <b>Enter</b> .                            |
| Price<br>*****                       | Enter 1 - 6 numeric characters.<br>Press <b>Enter</b> .                                 |

Format 12

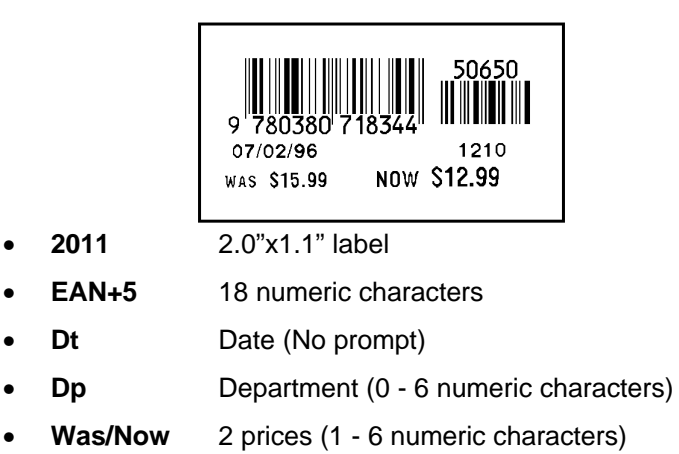

| Prompt                               | What You Do                                                  |
|--------------------------------------|--------------------------------------------------------------|
| Format 12 - 2011<br>EAN+5 Dt Dp 2Pri | Press Enter.                                                 |
| EAN13+5                              | Scan or enter 18 numeric characters.<br>Press <b>Enter</b> . |
| Dept.                                | Enter 0 - 6 numeric characters.<br>Press <b>Enter</b> .      |
| Was Price                            | Enter 1 - 6 numeric characters.<br>Press <b>Enter</b> .      |
| Now Price                            | Enter 1 - 6 numeric characters.<br>Press <b>Enter</b> .      |

•

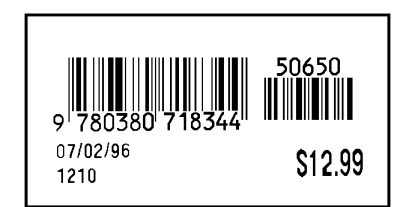

- **2011** 2.0"x1.1" label
- EAN+5 18 numeric characters
- Dt Date (No prompt)
- **Dp** Department (0 6 numeric characters)
- **Price** 1 price (1 6 numeric characters)

| Prompt                              | What You Do                                                  |
|-------------------------------------|--------------------------------------------------------------|
| Format 13 - 2011<br>EAN+5 Dt Dp Pri | Press Enter.                                                 |
| EAN13+5                             | Scan or enter 18 numeric characters.<br>Press <b>Enter</b> . |
| Dept.                               | Enter 0 - 6 numeric characters.<br>Press <b>Enter</b> .      |
| Price                               | Enter 1 - 6 numeric characters.<br>Press <b>Enter</b> .      |

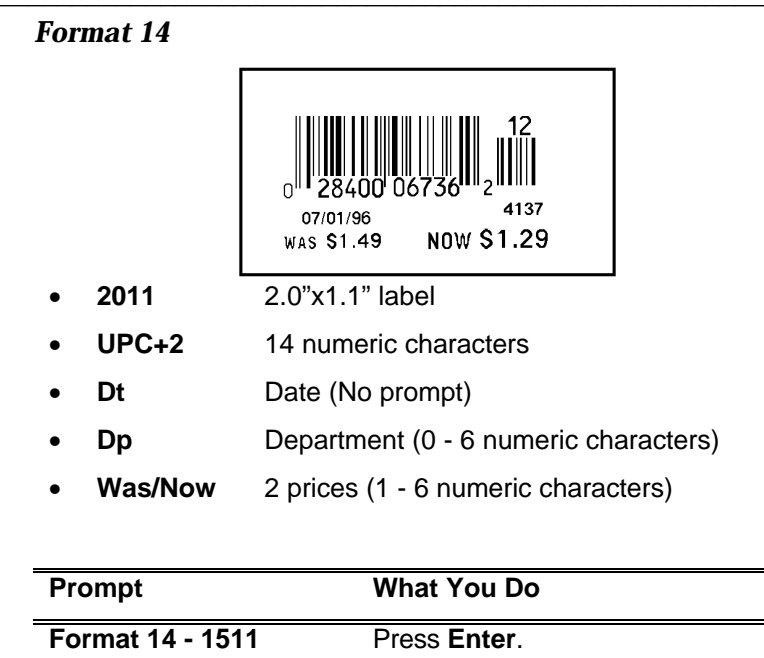

| Format 14 - 1511<br>UPC+2 Dt V 2Pri | Press Enter.                                                 |
|-------------------------------------|--------------------------------------------------------------|
| UPC-A+2                             | Scan or enter 14 numeric characters.<br>Press <b>Enter</b> . |
| Dept.                               | Enter 0 - 6 numeric characters.<br>Press <b>Enter</b> .      |
| Was Price                           | Enter 1 - 6 numeric characters.<br>Press <b>Enter</b> .      |
| Now Price                           | Enter 1 - 6 numeric characters.<br>Press Enter.              |

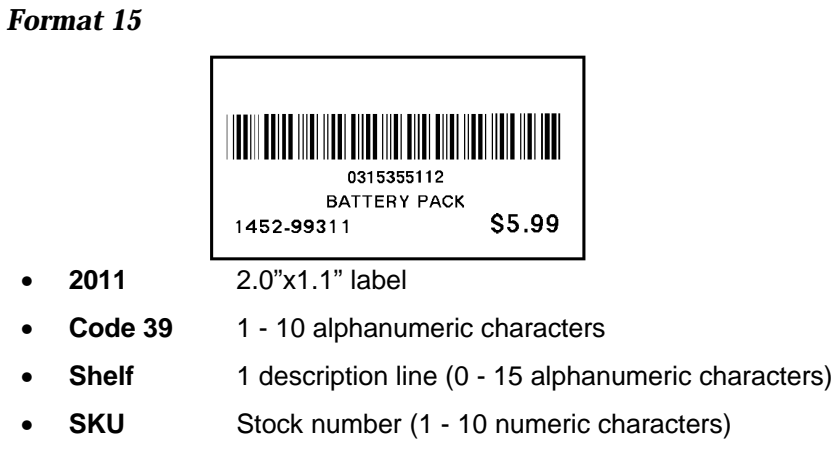

• **Price** 1 price (1 - 6 numeric characters)

| Prompt                            | What You Do                                                              |
|-----------------------------------|--------------------------------------------------------------------------|
| Format 15 - 2011<br>Code 39 Shelf | Press Enter.                                                             |
| Code 39                           | Scan or enter 1 - 10 alphanumeric<br>characters.<br>Press <b>Enter</b> . |
| Description                       | Enter up to 15 alphanumeric characters.<br>Press <b>Enter</b> .          |
| SKU<br>*******                    | Enter 0 - 10 numeric characters.<br>Press <b>Enter</b> .                 |
| Price                             | Enter 0 - 6 numeric characters.<br>Press <b>Enter</b> .                  |

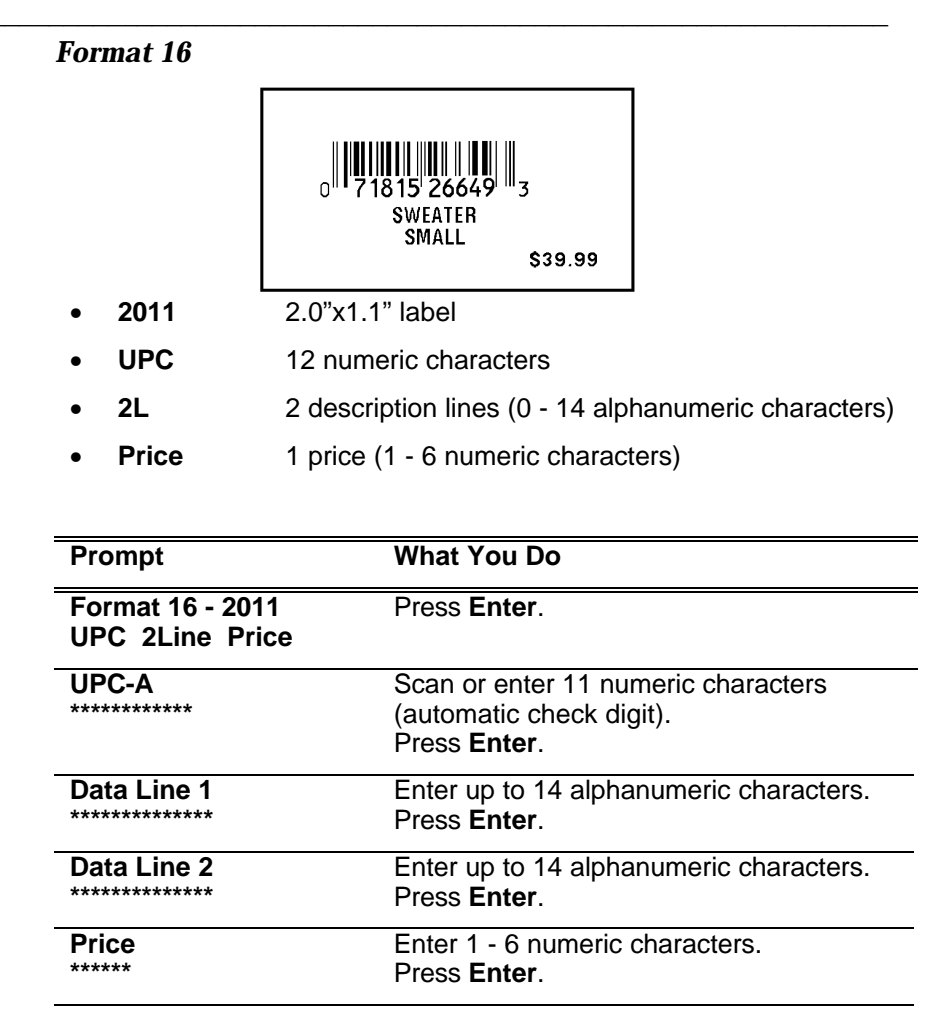

Format 17

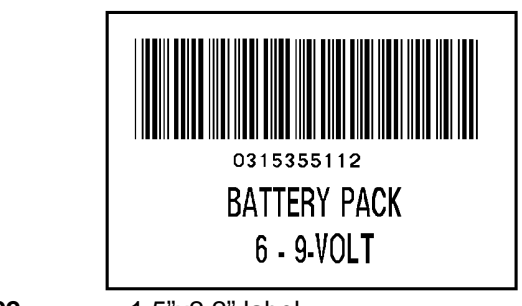

- **1522** 1.5"x2.2" label
- Code 39 1 10 alphanumeric characters
- **2L** 2 description lines (0 14 alphanumeric characters)

| Prompt                              | What You Do                                                              |
|-------------------------------------|--------------------------------------------------------------------------|
| Format 17 - 1522<br>Code 39 2 Lines | Press Enter.                                                             |
| Code 39                             | Scan or enter 1 - 10 alphanumeric<br>characters.<br>Press <b>Enter</b> . |
| Desc 1                              | Enter up to 14 alphanumeric characters.<br>Press <b>Enter</b> .          |
| Desc 2                              | Enter up to 14 alphanumeric characters.<br>Press <b>Enter</b> .          |

SWEATER SMALL RED COTTON-RAMIE STOCK 7/1 SALE 7/4-7/11

- **1522** 1.5"x2.2" label
- **6L** 6 description lines (0-20 alphanumeric characters)

| Prompt                      | What You Do                                                     |
|-----------------------------|-----------------------------------------------------------------|
| Format 18 - 1522<br>6 Lines | Press Enter.                                                    |
| Desc 1                      | Enter up to 20 alphanumeric characters.<br>Press <b>Enter</b> . |
| Desc 2                      | Enter up to 20 alphanumeric characters.<br>Press <b>Enter</b> . |
| Desc 3                      | Enter up to 20 alphanumeric characters.<br>Press <b>Enter</b> . |
| Desc 4                      | Enter up to 20 alphanumeric characters.<br>Press <b>Enter</b> . |
| Desc 5                      | Enter up to 20 alphanumeric characters.<br>Press <b>Enter</b> . |
| Desc 6                      | Enter up to 20 alphanumeric characters.<br>Press <b>Enter</b> . |

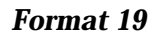

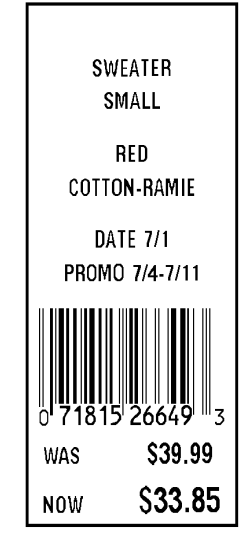

- **1227** 1.2"x2.7" label
- **6** 6 description lines (0 14 alphanumeric characters)
- UPC 12 numeric characters
- Was/Now 2 prices (1 6 numeric characters)

| Prompt                             | What You Do                                                     |
|------------------------------------|-----------------------------------------------------------------|
| Format 19 - 1227<br>6L UPC Was/Now | Press Enter.                                                    |
| Data Line 1                        | Enter up to 14 alphanumeric characters.<br>Press <b>Enter</b> . |
| Data Line 2                        | Enter up to 14 alphanumeric characters.<br>Press <b>Enter</b> . |
| Data Line 3                        | Enter up to 14 alphanumeric characters.<br>Press <b>Enter</b> . |
| Data Line 4                        | Enter up to 14 alphanumeric characters.<br>Press Enter.         |

| Data Line 5 | Enter up to 14 alphanumeric characters.<br>Press <b>Enter</b> .                         |
|-------------|-----------------------------------------------------------------------------------------|
| Data Line 6 | Enter up to 14 alphanumeric characters.<br>Press <b>Enter</b> .                         |
| UPC-A       | Scan or enter 11 numeric characters<br>(automatic check digit).<br>Press <b>Enter</b> . |
| Was Price   | Enter 1 - 6 numeric characters.<br>Press <b>Enter</b> .                                 |
| Now Price   | Enter 1 - 6 numeric characters.<br>Press Enter.                                         |

Format 20

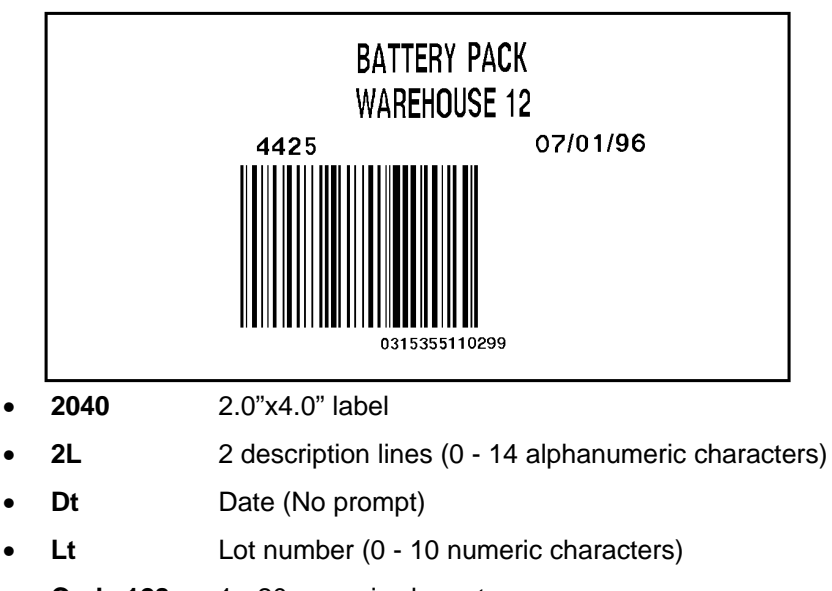

• Code 128 1 - 20 numeric characters

| Prompt                               | What You Do                                                      |
|--------------------------------------|------------------------------------------------------------------|
| Format 20 - 2040<br>2L Dt Lt Code128 | Press Enter.                                                     |
| Desc 1                               | Enter up to 20 alphanumeric characters.<br>Press <b>Enter</b> .  |
| Desc 2                               | Enter up to 20 alphanumeric characters.<br>Press <b>Enter</b> .  |
| Lot #                                | Enter 0 - 10 numeric characters.<br>Press <b>Enter</b> .         |
| Code 128                             | Scan or enter 1 - 20 numeric characters.<br>Press <b>Enter</b> . |

Format 21

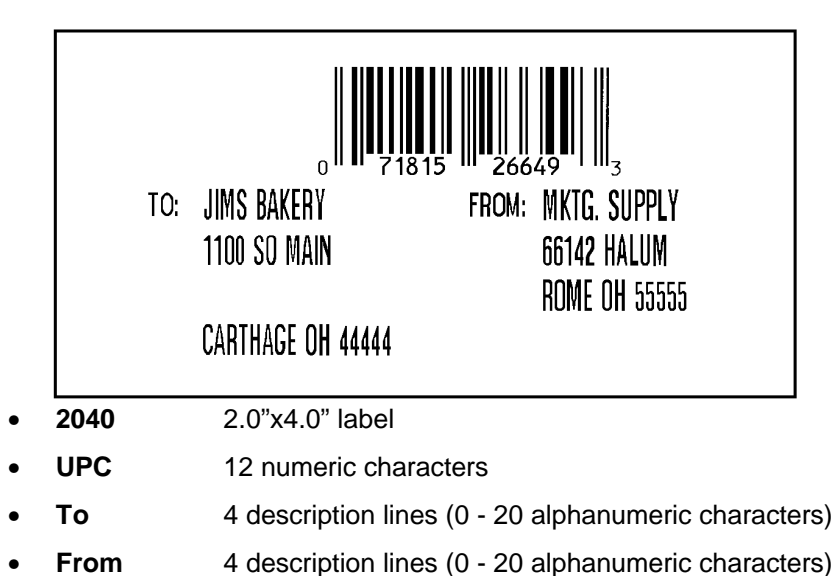

| Prompt                          | What You Do                                                                             |
|---------------------------------|-----------------------------------------------------------------------------------------|
| Format 21 - 2040<br>UPC To/From | Press Enter.                                                                            |
| UPC-A<br>********               | Scan or enter 11 numeric characters<br>(automatic check digit).<br>Press <b>Enter</b> . |
| From:                           | Enter 0 - 20 alphanumeric characters.<br>Press <b>Enter</b> .                           |
| Fr _ Addr 1                     | Enter 0 - 20 alphanumeric characters.<br>Press <b>Enter</b> .                           |
| Fr _ Addr 2                     | Enter 0 - 20 alphanumeric characters.<br>Press <b>Enter</b> .                           |
| Fr _ City/St/Zip                | Enter 0 - 20 alphanumeric characters.<br>Press <b>Enter</b> .                           |
| To:                             | Enter 0 - 20 alphanumeric characters.<br>Press <b>Enter</b> .                           |

| To _ Addr 1:      | Enter 0 - 20 alphanumeric characters.<br>Press <b>Enter</b> . |
|-------------------|---------------------------------------------------------------|
| To _ Addr 2:      | Enter 0 - 20 alphanumeric characters.<br>Press <b>Enter</b> . |
| To _ City/St/Zip: | Enter 0 - 20 alphanumeric characters.<br>Press <b>Enter</b> . |

Format 22

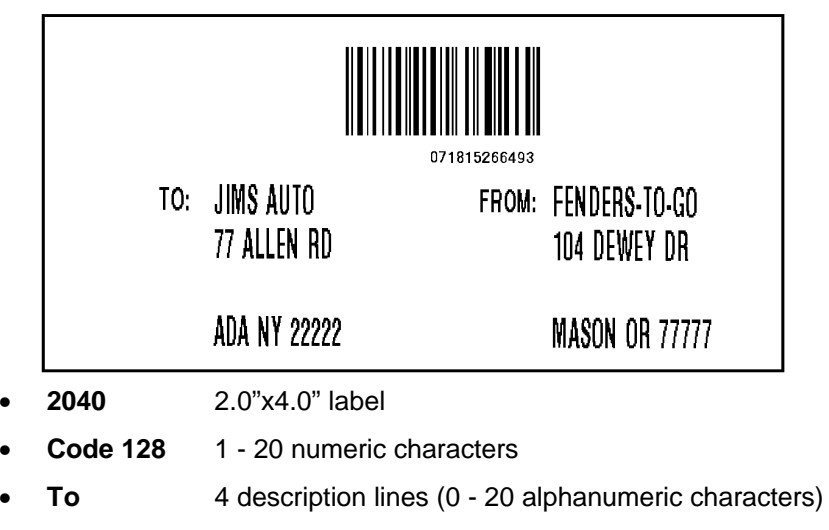

• From 4 description lines (0 - 20 alphanumeric characters)

| Prompt                               | What You Do                                                      |
|--------------------------------------|------------------------------------------------------------------|
| Format 22 - 2040<br>Code 128 To/From | Press Enter.                                                     |
| Code 128                             | Scan or enter 1 - 20 numeric characters.<br>Press <b>Enter</b> . |
| From:                                | Enter 0 - 20 alphanumeric characters.<br>Press <b>Enter</b> .    |
| Fr _ Addr 1                          | Enter 0 - 20 alphanumeric characters.<br>Press <b>Enter</b> .    |
| Fr _ Addr 2                          | Enter 0 - 20 alphanumeric characters.<br>Press <b>Enter</b> .    |
| Fr _ City/St/Zip                     | Enter 0 - 20 alphanumeric characters.<br>Press <b>Enter</b> .    |
| To:                                  | Enter 0 - 20 alphanumeric characters.<br>Press <b>Enter</b> .    |

| To _ Addr 1:      | Enter 0 - 20 alphanumeric characters.<br>Press <b>Enter</b> . |
|-------------------|---------------------------------------------------------------|
| To _ Addr 2:      | Enter 0 - 20 alphanumeric characters.<br>Press <b>Enter</b> . |
| To _ City/St/Zip: | Enter 0 - 20 alphanumeric characters.<br>Press <b>Enter</b> . |

Format 23

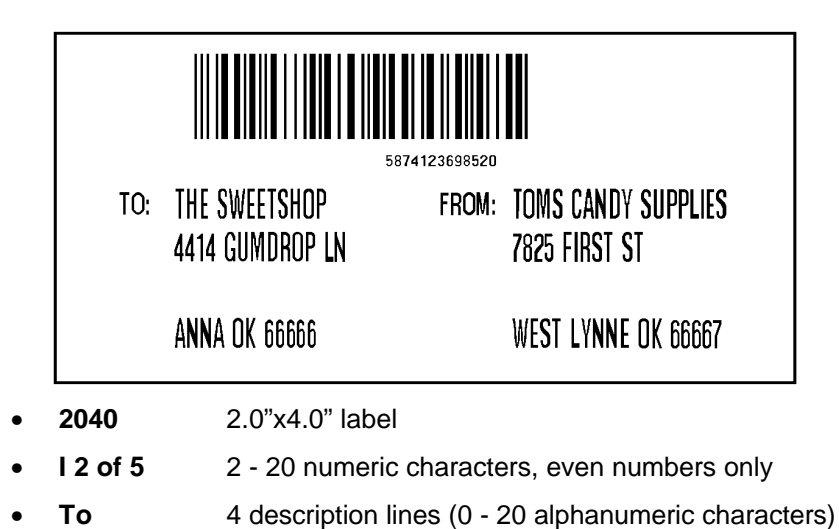

• From 4 description lines (0 - 20 alphanumeric characters)

| Prompt                               | What You Do                                                                            |
|--------------------------------------|----------------------------------------------------------------------------------------|
| Format 23 - 2040<br>I 2 of 5 To/From | Press Enter.                                                                           |
| l 2 of 5<br>********                 | Scan or enter 2 - 20 numeric characters,<br>even numbers only.<br>Press <b>Enter</b> . |
| From:                                | Enter 0 - 20 alphanumeric characters.<br>Press <b>Enter</b> .                          |
| Fr _ Addr 1                          | Enter 0 - 20 alphanumeric characters.<br>Press <b>Enter</b> .                          |
| Fr _ Addr 2                          | Enter 0 - 20 alphanumeric characters.<br>Press <b>Enter</b> .                          |
| Fr _ City/St/Zip                     | Enter 0 - 20 alphanumeric characters.<br>Press <b>Enter</b> .                          |
| To:                                  | Enter 0 - 20 alphanumeric characters.<br>Press <b>Enter</b> .                          |

| To _ Addr 1:      | Enter 0 - 20 alphanumeric characters.<br>Press <b>Enter</b> . |
|-------------------|---------------------------------------------------------------|
| To _ Addr 2:      | Enter 0 - 20 alphanumeric characters.<br>Press <b>Enter</b> . |
| To _ City/St/Zip: | Enter 0 - 20 alphanumeric characters.<br>Press <b>Enter</b> . |

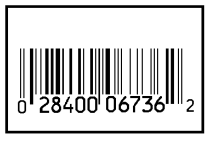

- **1208** 1.2"x0.8" label
- UPC 12 numeric characters

| Prompt                  | What You Do                                                                          |
|-------------------------|--------------------------------------------------------------------------------------|
| Format 24 1208<br>UPC-A | Press Enter.                                                                         |
| UPC-A<br>*****          | Scan or enter 11 numeric characters (automatic check digit).<br>Press <b>Enter</b> . |

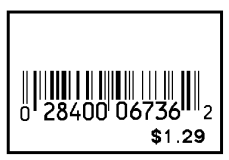

- **1208** 1.2"x0.8" label
- UPC 12 numeric characters
- **Price** 1 price (1 6 numeric characters)

| Prompt                        | What You Do                                                                          |
|-------------------------------|--------------------------------------------------------------------------------------|
| Format 25 1208<br>UPC-A Price | Press Enter.                                                                         |
| UPC-A<br>*******              | Scan or enter 11 numeric characters (automatic check digit).<br>Press <b>Enter</b> . |
| Price                         | Enter 1 - 6 numeric characters.<br>Press <b>Enter</b> .                              |

 Format 26

 \$29.99

 • 1208
 1.2"x0.8" label

 • Price
 1 price (1 - 6 numeric characters)

 Prompt
 What You Do

 Format 26 1208
 Press Enter.

 Price Only
 Press Enter.

 Price
 Enter 1 - 6 numeric characters.

Press Enter.

\*\*\*\*\*

### Setting Up for Database Operation \_\_\_\_\_

The printer must be set up to use the database. Following are instructions for

- setting up the printer.
- creating sequential or flat files.

#### Setting up the Printer

In database mode, you update the records by downloading data from the PC and uploading data to the PC. Updating requires you to set up the printer for communication with the PC.

To install the printer application files, database file, and DOSPFX transfer utility on a PC:

**NOTE:** The PC should NOT be running Windows® during this process.

- 1. Insert the diskette in the A or B drive.
- 2. On the c: drive, create the directory called Monarch: md \Monarch
- 3. Change to the directory containing the database files: cd \Monarch
- 4. Type at the DOS prompt: copy a:\*.\*

NOTE: If you used the B drive, type: copy b:\*.\*

To set up the printer to communicate:

- the communication parameters must be set.
- a communications cable must be connected from your PC to your printer.
- the printer must be in Receive mode.

The following are the correct settings - an asterisk indicates factory-set defaults.

| Parameter     | Default           |
|---------------|-------------------|
| Baud Rate:    | 9600*             |
| Parity:       | Odd*              |
| Data Bits:    | 7*                |
| Stop Bits:    | 1*                |
| Flow Control: | Xon/Xoff*         |
| Echo BEL:     | (does not matter) |
| ENQ Polling:  | <u>enable</u>     |
| Resp.Timeout: | 30*               |
|               |                   |

#### **Creating Sequential Database Files**

The printer requires a comma-delimited ASCII sequential or flat file to use the database option. Create the sequential file using nine comma-delimited fields.

**NOTE:** Although formats may not require all of the fields, separate each field with a comma even if the field is blank.

The nine fields include the following:

- 1. bar code numeric or alphanumeric (UPC-A, EAN+5, UPC+2, Code 39, and Code 128 can be supported.)
- 2. item number numeric only
- 3. description 1 alphanumeric (general information field)
- 4. description 2 alphanumeric(general information field)
- 5. price numeric only (decimal automatically inserted for cents)
- 6. lot number numeric only
- 7. date numeric only (entered with or without slashes)
- 8. user 1 alphanumeric (used for NOW price field)
- 9. user 2 alphanumeric (used for VENDOR or DEPT field)

For the maximum size of each field, see the individual formats.

A full record might look like this example: 028028111119,11111,DESC1,DESC2,10000,111,11/2/59,USER1,9999

Make sure data entered in the sequential file is appropriate for the formats you are using. For example, you cannot print formats using EAN+5 bar codes if the sequential file contains only UPC-A bar codes.

If you use one file for several formats, make sure the data matches the combined requirements for all formats selected. For example, if you want to use Formats 1-4, the sequential file must include all fields required by Format 3 since that format requires the most data. In this case, the data stream

028028111119,,Toothpaste,,239,,,45342, could be used by Formats 1-4.

**NOTE:** You must *save* this file to **data.txt** or you cannot download successfully.

For individual formats and their contents, see "Selecting Database Formats."

### Database Operating Instructions \_\_\_\_\_

Once data is entered in the sequential file, the printer can print labels using the database. You can update database files by downloading or uploading records. Use **F3** at **Format Menu** to change the saving records option for uploading.

**NOTE:** You must select **Save UpId Recs** before scanning data if you plan to upload.

Following are instructions for

- updating the database files.
- operating in database mode.
- selecting database formats.

#### Download Data to Database

In database mode, you can download a new sequential or lookup file without leaving the application. Downloading a new sequential file erases the previous file.

You must install the following files on the PC to download successfully:

- PU2420v0.cfu PF2420v0.fmt • •
- PFXSEND.exe PL2420v0.txt •
  - (use as reference)

**NOTE:** You must be in database mode to download records.

To download data to the database:

- 1. Press F4.
- 2. a. If you saved records, the printer displays this message:
  - 1. Download
  - 2. Upload

Press 1.

**b.** If you did not save records, the printer displays this message: **Download Data?** 

#### Y/N>

Press Y.

- 3. The printer displays this message:
  - CLEAR LOOKUP Y/N

#### FILES?

Press Y to erase the current lookup files and make room for new files.

- 4. The printer displays the Waiting message. **NOTE:** Do not press **ENTER** at this point.
- 5. On the PC, type cd \Monarch Press Enter. Then type PFXSEND PU2420v0.cfu /O:data.txt /L

- 6. Press Enter at the PC to begin the download.
- 7. When the download finishes, the printer displays this message: DNLD SUCCESS
- **8.** The printer returns to the previously selected format. The PC returns to the DOS prompt.

#### **Upload Data to Host**

In database mode, if you selected **Save UpId Recs (F3)**, you can use the upload feature to record and display how many labels were printed for each item bar code scanned.

**NOTE:** You must be in database mode to upload records.

To upload data to the PC:

- 1. Connect the printer to your PC with a communications cable.
- On the c: drive of the PC, type cd \Monarch Press Enter. Then type pfxget
- 3. Press Enter on the PC.
- **4.** On the printer, **Esc** from the format. Press **F4**. The printer displays this message:
  - 1. Download Data
  - 2. Upload Data
  - Press 2.

Press Enter to prepare to upload. The display reads Press ENTER to begin upload.

- 5. Press ENTER to upload.
- 6. When the upload finishes, the printer displays this message:
   SUCCESS ERASE FILE? Y/N The PC displays this message:

Status: Waiting X Packet(s) Received

7. On the printer, press Y or N to erase or retain the file. On the PC, press **Escape**.

#### The printer returns to Upload Data to Host. The PC displays this final message: Successfully received X packet(s)

Uploading data stores the information to **c:\Ultra.txt**. This file contains the item bar code numbers followed by the quantity of labels printed for each. Contact the System Administrator to print this file.

#### **Using Database Formats**

You can select **Use Database** from the Main Menu when you start the printer, or press **F1** to get to the Main Menu to select **Use Database**. You must then decide whether or not to save records.

Saving records allows you to track how many labels were printed by item bar code. Not saving records provides memory for other features.

To use the database, scan or key a bar code at the prompt. The printer searches for the bar code in the database, collects additional information, and prints a label.

To print a label:

- 1. Select Use Database from the Main Menu. Then select
  - 1. Save Upld Recs, or
  - 2. Do Not Save.

NOTE: You must select Save UpId Recs before scanning data if you plan to upload. Press Enter.

 a. Press ↔ or → to select the format you need. Press Enter.

OR

- **b.** At **Format #** prompt, scan the template of the format you need (see Appendix A for templates).
- **NOTE:** The label size is a 4-digit number in the top right corner of the display. For example, **1511** indicates a 1.5" width x 1.1" feed length label.
- 3. Scan or key a bar code for the item.
- 4. Squeeze the trigger to print a label if it doesn't print automatically.

Press **Esc** to return to the previous prompt.

#### Selecting Database Formats

Use the following structure to create a sequential file for the formats:

Format 1

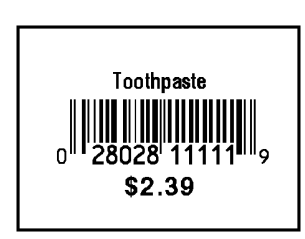

028028111119,,Toothpaste,,239,,,,

1511

- Field 1 = UPC-A Bar code, 12 numeric characters Field 3 = Description, 0 - 14 alphanumeric characters Field 5 = Price, 1 - 6 numeric characters
- Fields 2, 4, and 6 9 = Not Needed
- **NOTE:** The label size is a 4-digit number in the top right corner of the display. For example, **1511** indicates a 1.5" width x 1.1" feed length label.

1511

028028222228,,Shampoo,,,,,,

Field 1 = UPC-A Bar code, 12 numeric characters Field 3 = Description, 0 - 14 alphanumeric characters Fields 2 and 4 - 9 = Not Needed

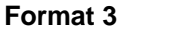

Format 2

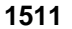

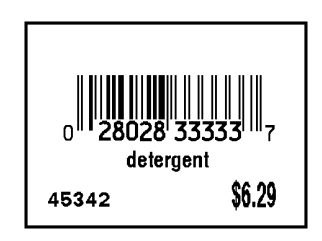

028028333337,,detergent,,629,,,45342,

Field 1 = UPC-A Bar code, 12 numeric characters

Field 3 = Description, 0 - 14 alphanumeric characters

Field 5 = Price, 1 - 6 numeric characters

Field 8 = Department, 0 - 6 numeric characters

Fields 2, 4, 6 - 7, and 9 = Not Needed

1211

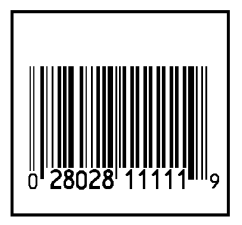

028028111119,,,,,,,,

Field 1 = UPC-A Bar code, 12 numeric characters Fields 2 - 9 = Not Needed

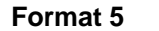

1211

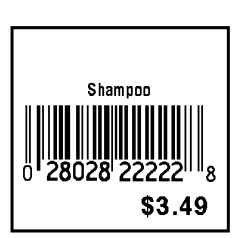

028028222228,,Shampoo,,349,,,,

Field 1 = UPC-A Bar code, 12 numeric characters Field 3 = Description, 0 - 14 alphanumeric characters Field 5 = Price, 1 - 6 numeric characters Fields 2, 4, and 6 - 9 = Not Needed

1211

![](_page_47_Picture_2.jpeg)

028028333337,,,,629,,,,

Field 1 = UPC-A Bar code, 12 numeric characters Field 5 = Price, 1 - 6 numeric characters Fields 2 - 4 and 6 - 9 = Not Needed

![](_page_47_Figure_5.jpeg)

![](_page_47_Figure_6.jpeg)

028028111119,,,,239,,,,

Field 1 = UPC-A Bar code, 12 numeric characters

Field 5 = Price, 1 - 6 numeric characters

Fields 2 - 4 and 6 - 9 = Not Needed

1211

![](_page_48_Figure_3.jpeg)

028028222228,,Shampoo,Herbal,,,,,

Field 1 = UPC-A Bar code, 12 numeric characters Field 3 = Description, 0 - 14 alphanumeric characters Field 4 = Description, 0 - 14 alphanumeric characters Fields 2 and 5 - 9 = Not Needed

![](_page_48_Figure_6.jpeg)

75123

![](_page_48_Figure_7.jpeg)

- Field 1 = UPC-A Bar code, 12 numeric characters Field 2 = Item Number, 1 - 10 numeric characters Field 3 = Description, 0 - 14 alphanumeric characters Field 5 = Price, 1 - 6 numeric characters Fields 4 and 6 - 9 = Not Needed
- **NOTE:** The label size is a 4-digit number in the top right corner of the display. For example, **1511** indicates a 1.5" width x 1.1" feed length label.

detergent

\$6.29

2011 9'780380'718344 7/3/96 45342 WAS \$8.99 NOW \$5.99

978038071834450650,,,,899,,7/3/96,45342,599

Field 1 = EAN+5 Bar code, 18 numeric characters
Field 5 = Price, 1 - 6 numeric characters
Field 7 = Date, 0 - 8 numeric characters (with or without slashes)
Field 8 = Department, 0 - 6 numeric characters
Field 9 = NOW Price, 1 - 6 numeric characters
Fields 2 - 4 and 6 = Not Needed

Format 11

Format 10

![](_page_49_Figure_5.jpeg)

978038071834450650,,,,899,,7/3/96,45342,

Field 1 = EAN+5 Bar code, 18 numeric characters

Field 5 = Price, 1 - 6 numeric characters

- Field 7 = Date, 0 8 numeric characters (with or without slashes)
- Field 8 = Department, 0 6 numeric characters

2011

- Fields 2 4, 6, and 9 = Not Needed
- **NOTE:** The label size is a 4-digit number in the top right corner of the display. For example, **1511** indicates a 1.5" width x 1.1" feed length label.

![](_page_50_Figure_1.jpeg)

2011

![](_page_50_Figure_3.jpeg)

02802855555555,,,,259,,7/3/96,45342,209

Field 1 = UPC-A+2 Bar code, 14 numeric characters
Field 5 = Price, 1 - 6 numeric characters
Field 7 = Date, 0 - 8 numeric characters (with or without slashes)
Field 8 = Department, 0 - 6 numeric characters
Field 9 = NOW Price, 1 - 6 numeric characters
Fields 2 - 4 and 6 = Not Needed

![](_page_50_Figure_6.jpeg)

2011

![](_page_50_Figure_8.jpeg)

1010101010,75126,sweater,,3999,,,,

- Field 1 = Code 39 Bar code, 1 20 alphanumeric characters
- Field 2 = Item Number, 1 10 numeric characters
- Field 3 = Description, 0 15 alphanumeric characters
- Field 5 = Price, 1 6 numeric characters
- Fields 4 and 6 9 = Not Needed
- **NOTE:** The label size is a 4-digit number in the top right corner of the display. For example, **1511** indicates a 1.5" width x 1.1" feed length label.

![](_page_51_Figure_1.jpeg)

028028222228,,Shampoo,Herbal,349,,,,

Field 1 = UPC-A Bar code, 12 numeric characters Field 3 = Description, 0 - 14 alphanumeric characters Field 4 = Description, 0 - 14 alphanumeric characters Field 5 = Price, 1 - 6 numeric characters Fields 2 and 6 - 9 = Not Needed

Format 15 2040

![](_page_51_Figure_5.jpeg)

978038071834450650,,coffee,gourmet,,6381,7/3/96,,

Field 1 = Code 128 Bar code, 1 - 20 alphanumeric characters
Field 3 = Description, 0 - 20 alphanumeric characters
Field 4 = Description, 0 - 20 alphanumeric characters
Field 6 = Lot Number, 1 - 4 numeric characters
Field 7 = Date, 0 - 8 numeric characters (with or without slashes)
Fields 2, 5, and 8 - 9 = Not Needed

1208

![](_page_52_Figure_3.jpeg)

028028333337,,,,629,,,,

Field 1 = UPC-A Bar code, 12 numeric characters Field 5 = Price, 1 - 6 numeric characters Fields 2 - 4 and 6 - 9 = Not Needed

![](_page_52_Figure_6.jpeg)

Field 5 = Price, 1 - 6 numeric characters Fields 1 - 4 and 6 - 9 = Not Needed

## Appendix A \_\_\_\_\_

Rather than scroll to locate data, you can scan bar codes in these templates to

- select format numbers,
- upload,
- download,
- change the database/non-database option,
- select the print method options,
- exit the application.

You can also key in the single-digit number or letter just below the bar code that corresponds to the selection you want.

**NOTE:** At any format number prompt, scan the bar code or key the number or letter below the bar code in the template.

## Template One

![](_page_54_Picture_2.jpeg)

![](_page_54_Picture_3.jpeg)

![](_page_54_Picture_4.jpeg)

![](_page_54_Picture_5.jpeg)

![](_page_54_Picture_6.jpeg)

![](_page_54_Picture_8.jpeg)

### Template Two

![](_page_55_Picture_2.jpeg)

![](_page_55_Picture_3.jpeg)

![](_page_55_Picture_4.jpeg)

### **Template** Three

![](_page_56_Picture_2.jpeg)

O Format 24

![](_page_56_Picture_4.jpeg)

![](_page_56_Picture_5.jpeg)

![](_page_56_Picture_6.jpeg)

![](_page_56_Picture_7.jpeg)

Change database/ non-database option

![](_page_56_Picture_9.jpeg)

method

For supplies, service, or assistance call toll free:

1-800-543-6650 (In the U.S.A.) 1-800-263-4650 (In Canada)

www.monarch.com

![](_page_57_Picture_3.jpeg)